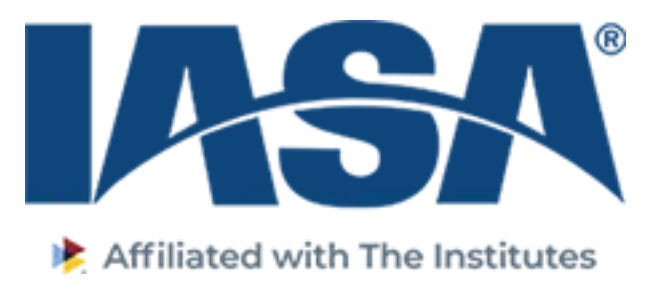

## How to Download CPE Certificates Through IASA eLearning

Attendee CPE's are now managed through our eLearning center located on the IASA website. The day of the event the Attendee will receive an email from IASA to complete the verification form confirming all sessions for which attendees signed in. Attendees will also receive an email directly following the close of the event from IASA Support to take their evaluations for each session attended. Within two weeks of the event, once attendance is confirmed from sign in sheets, evaluations and verification form, attendees will receive an email from IASA Support to access their CPE certificates.

## To access Certificate – Log into IASA website by following these instructions.

- Go to IASA.org and log into your account
- Go to the education tab on the top banner and select elearning center in the dropdown box
- You may be required to log in again with your IASA credentials.
- Select "My Account" on the top right hand top corner
- Select Live Events on the left navigation pane
- Select the Event attended
- Print Certificate

– In the event you have logged into the system and still do not see your evaluations or CPE certificates you must contact IASA, Gina Jolly at gjolly@iasa.org or Tricia Stillman tstillman@iasa.org within 30 days of the event or CPE credits for this event will be forfeited.